# SOLAR 12001-L

# QUICK START GUIDE

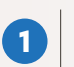

TO START: DOWNLOAD THE VICTRONCONNECT APP.

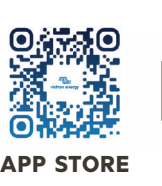

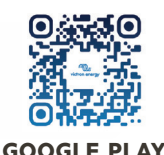

USER MANUAL

#### TO CONNECT - VICTRON PRODUCT:

1) Enable Bluetooth on your phone.

2) Open VictronConnect and your Controller will appear, tap on the controller.

**3)** The first time you connect, the app will ask to pair with a Victron product. Enter your PIN code or enter the default PIN code: 000000.

4) If prompted to update, install the update. This is normal and updates to the app or firmware should always be done.

5) Once complete, you will reach the home screen for your Victron device.

## **SOLAR CONTROLLER SETTINGS - VICTRONCONNECT:**

1) Once paired to your Maximum Power Point Tracking (MPPT) Smart Solar Controller, you will be taken to the home screen. The settings page is accessed by clicking on the (\*) icon in the top right. This page provides access to view or change the charger settings and other features.

**2)** The MPPT Smart Solar Controllers are configured with preset battery charge algorithms and can easily be modified via VictronConnect App. The 1200i-L comes with Lithium, please refer to the Smart Controller Manual to confirm or change the setting.

### **BATTERY MONITORING - SMARTSHUNT SETTINGS:**

Once paired with the SmartShunt, you will be brought to a home screen.
The settings are accessed by clicking on the (\*) icon at the top right of the home page.
The settings page provides access to view or change the settings of the Battery Monitor.

**2)** This process is very important for accurate app readings and good battery life. Make sure when installing batteries, the following items are correct and comply with the battery manufacturer's settings:

| RECOMMENDED SETTINGS        | LITHIUM  |
|-----------------------------|----------|
| BATTERY CAPACITY            | TOTAL AH |
| CHARGED VOLTAGE (V)         | 14.1     |
| DISCHARGE FLOOR             | 0%       |
| TAIL CURRENT                | 3.5%     |
| PEUKERT EXPONENT            | 1.05     |
| CHARGE EFFICIENCY           | 99%      |
| BATTERY STARTS SYNCHRONIZED | UNCHECK  |

Add up **total Amp hours (Ah)** for battery(s) installed and insert value into Battery Capacity **Total Ah** column.

To convert **RC (Reserve Capacity)** to **Ah:** divide the **RC** by 2.4 **Ah=RC**/2.4

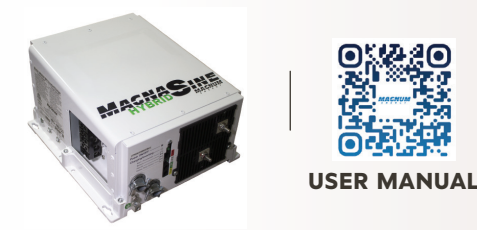

### **INVERTER/BATTERY DISCONNECT INFORMATION:**

Coach disconnect (if equipped) can be turned off anytime you wish to shut off all 12v power inside of coach. Inverter disconnect should only be turned off when placing the coach into dry storage or servicing the inverted circuit outlets. Next to the black coach disconnect switch is the "Red" Battery Heat switch. When the outside temperature is at or below 35°F it is necessary to use the battery heat. To maintain charge to the battery(s) turn this switch to ON (illuminated). The battery heat will then automatically turn on at 35°F and off at 45°F.

CAMP BETTER

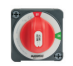

INVERTER DISCONNECT BA

BATTERY DISCONNECT

BATTERY HEAT SWITCH

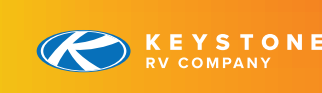

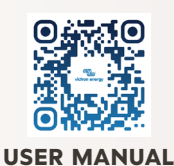

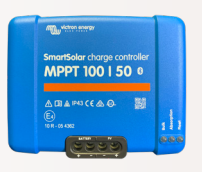

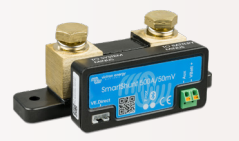

# QUICK START GUIDE

# SOLAR 12001-L

Solar panels convert the energy from sunlight into DC power, which is sent to the charge controller where it is regulated to charge a bank of batteries.

From there, the inverter draws 12 volt power from the battery bank, converts it to 120 volts and supplies power to the inverted labeled outlets.

Common uses are power outages or off-grid dry camping.

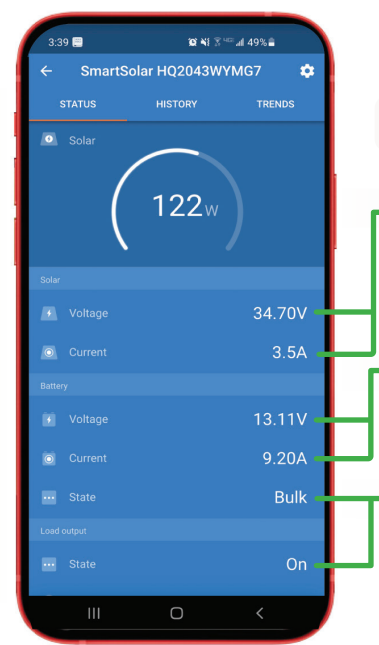

# SOLAR CONTROLLER

#### SOLAR

The Solar App Displays the Solar input values from the panels to the Solar Controller.

#### BATTERY

The next segment of the app displays the charge being delivered to the battery.

#### - LOAD OUTPUT

Displays status of dedicated load output from Solar Controller. This is a feature that can be used but is not active on SolarFlex. Refer to the User Manual.

#### **CERBO GX USER MANUAL:**

When connected to WiFi, the Cerbo GX allows you to monitor, control, and configure remotely over the internet. See the User Manual below for more info.

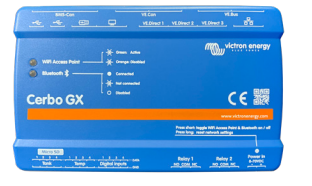

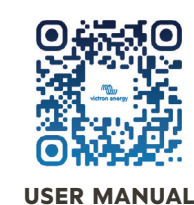

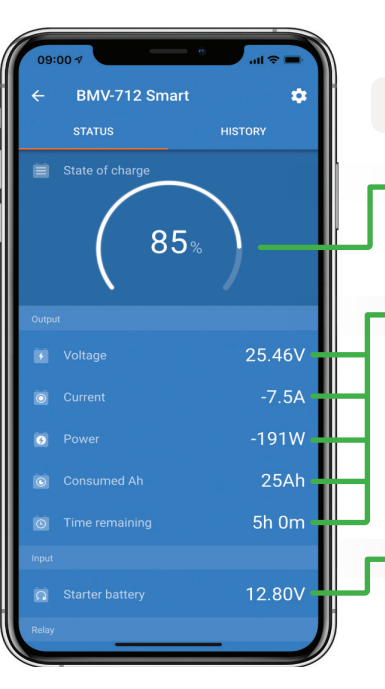

## **SMART SHUNT**

#### STATE OF CHARGE

Battery state of charge in (%) percentage is displayed first.

#### OUTPUT

Output shows: Voltage, Current, Power, Consumed AH, and Time Remaining.

#### N/A

This is a feature that can be used on motorized units but is not active on this system.

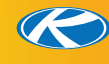

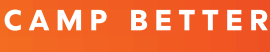

In partnership with